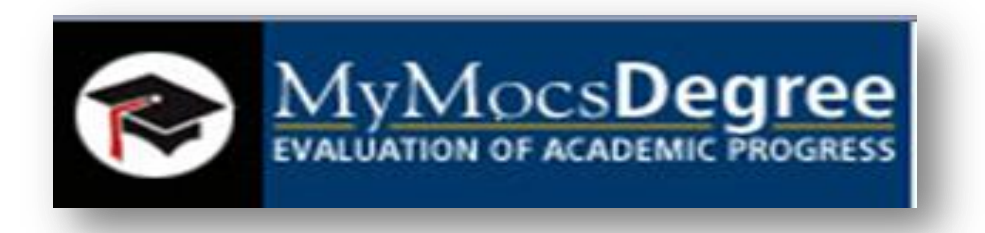

#### **MyMocsDegree**

## A Degree Evaluation and Advising Tool for

#### The University of Tennessee at Chattanooga

What is MyMocsDegree?

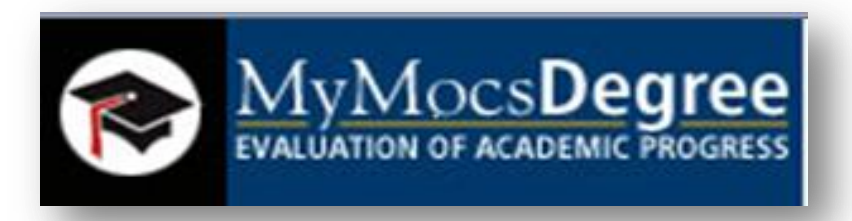

- MyMocsDegree is a web based tool to help students and advisors monitor progress toward degree completion.
- It combines degree requirements and the coursework completed in an easy-to-read evaluation that allows students to view their progress toward a degree.

#### Who can use it?

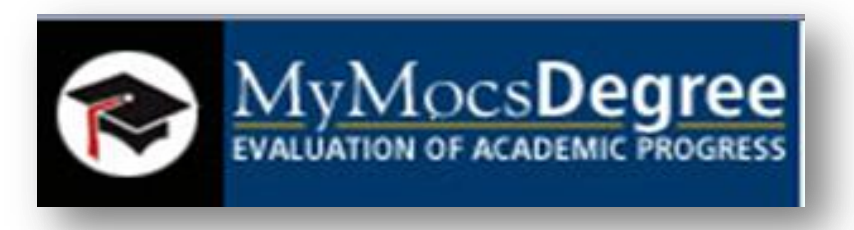

Advisors and all currently enrolled undergraduate students who are in the 2008 or later catalog year and graduate students who are in the 2009 or later catalog year can use MyMocsDegree.

#### Access via MyMocsNet

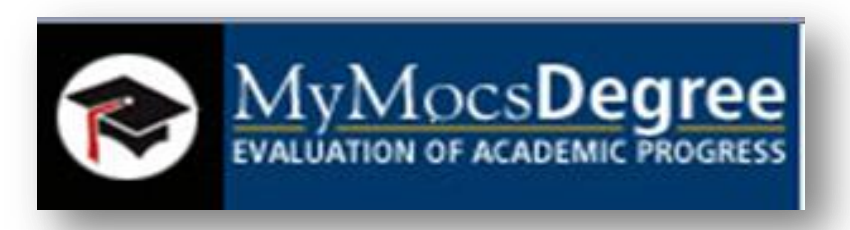

- 1. Go to <u>www.utc.edu</u>
- 2. Click on MyMocsNet

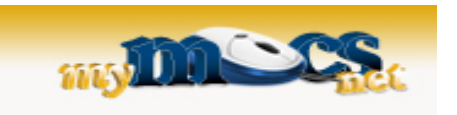

- 3. Enter your UTCID & Password
- 4. Advisors go to the 'Faculty' tab
  - Located bottom left
- 5. Students go to the 'Academics' tab
  - Located in middle of page
- 6. Click on the link to MyMocsDegree

#### Faculty Tab

| Home Faculty Resources Community Fe                                                                                                    | ormer Student | s                                                                                                    |                                                                                                    |                                  |     | Peorubry 2. 2012                                                                                                    |
|----------------------------------------------------------------------------------------------------|---------------|----------------------------------------------------------------------------------------------------|----------------------------------------------------------------------------------------------------|----------------------------------|-----|----------------------------------------------------------------------------------------------------|
| Faculty Quicklinks                                                                                                    |               | My Courses                                                                                                    |                                                                                                    |                                  |     | Faculty Schedule                                                                                                    |
| Adjunct Faculty Resources     Academic Departments     Catalogs     Faculty Handbook     Faculty Senate     Freshman Academic Success Tracking (FAST) | FACULTY       | Click here to:<br>View your course list and acce<br>Students: check your schedul<br>will see your classes on UTC C<br>Online for that class and after | ess your available courses in UTC On<br>e below to confirm your course regis<br>Inline (Blackboard) only if your instru<br>your instructor makes the course a | ine.<br>tration. You<br>raiable. |     | Today is: Feb 02, 2012<br>Search (MM/DD/YYYY): 02/02/2012 Ge<br>◀ ▶ Feb 02, 2012                                                                               |
| Library     Grants     Honor System (ndf)                                                                                                    |               | Faculty Dashboard                                                                                                    |                                                                                                    | l                                |     | Weekly View                                                                                                    |
| Institutional Review Board     Records Office     Schedula of Classes                                                                                 |               | There are no class assignmen                                                                                                    | its at this time.                                                                                                    |                                  |     | Faculty Grade Assignment                                                                                                    |
| <ul> <li>Scientific Misconduct Policy (pdf) and Addendum (pdf)</li> <li>Student Handbook</li> </ul>                                                   |               | Advisor Dashboard                                                                                                    | Colors Another Terry 4                                                                                                    |                                  |     | Final Grades are remained at this time                                                                                                    |
|                                                                                                    | _             | ID:                                                                                                    | Sereci Another Term                                                                                                    |                                  |     |                                                                                                    |
| Student Information System                                                                                                    |               | -Or-<br>Last Name:                                                                                                    |                                                                                                    |                                  |     | Professional Development                                                                                                    |
| INB (Internet Native Banner for Banner forms)<br>For on-campus access only.                                                                           |               | First Name:                                                                                                    |                                                                                                    |                                  |     | The Spring 2012 seminar<br>schedule is online. Think 2 Achieve                                                                                                 |
| SSB (Self-Service Banner)<br>Access to the new student information system.                                                                            |               |                                                                                                    | Student                                                                                                    | Advisees Both                    | All | Register for Book Clubs,<br>UTC Online training<br>session of seminars on                                                                                      |
| MAPS server (argos, evisions, intellecheck, form fusion)<br>Internet Explorer only.                                                                   |               |                                                                                                    |                                                                                                    |                                  |     | teaching and learning. In particular, check out the sessions related to the<br>UTC ThinkAchieve project.                                                       |
| SGHE Banner Performance Reporting and Analytics<br>ODS Reporting View Meta Data Reports.                                                              |               |                                                                                                    |                                                                                                    |                                  |     | UTC ThinkAchieve<br>Check out faculty                                                                                                    |
| UC4 Applications Manager<br>Applications Manager Production Login (AMPR).                                                                             |               |                                                                                                    |                                                                                                    |                                  |     | thinking strategies in Inink CAChieve                                                                                                    |
| Banner Document Management System<br>BDMS imaging server.                                                                                             |               |                                                                                                    |                                                                                                    |                                  |     | http://www.utc.ed<br>u/Administration/ThinkAchieve/                                                                                                    |
| Degree Evaluation Instructions (CAPP)                                                                                                    |               |                                                                                                    |                                                                                                    |                                  |     | Follow UTC ThinkAchieve on Twitter: http://twitter.com/UTCThinkAchieve                                                                                         |
| MyMocsDegree                                                                                                    |               |                                                                                                    |                                                                                                    |                                  |     | UTC Online Spring 2012 Courses Available<br>Spring 2012 courses are now loaded into UTC Online for<br>faculty. Contact the Walker Teaching Resource Center for |
| Course Evaluations & Other Surveys                                                                                                    |               |                                                                                                    |                                                                                                    |                                  |     | help and training (x4188; trc@utc.edu) Faculty help is online<br>at: http://utconline.utc.e du/FacultyResources/                                               |

#### Academics Tab

| in the second second second second second second second second second second second second second second second                                                                                                    |                                                                                                    | XMail Mocs Mail+ UTC Online MyFiles Logout Help                                                                                                    |
|----------------------------------------------------------------------------------------------------|----------------------------------------------------------------------------------------------------|----------------------------------------------------------------------------------------------------|
| Home Academics Services Money Faculty Re                                                                                                    | asources Community                                                                                                    | March 22, 2012                                                                                                    |
| Academic Quicklinks                                                                                                    | My Courses                                                                                                    | Student Success                                                                                                    |
| <ul> <li>Academic Calendar</li> <li>Academic Departments</li> <li>Bookstore</li> <li>Catalogs</li> <li>Cooperative Education</li> <li>Degrees and Majors</li> <li>Distance Learning</li> <li>Exchange Programs</li> <li>Final Exam Schedule</li> <li>Honor System (pdf)</li> <li>Library</li> <li>MyMocsDegree Instructions</li> <li>Records Office</li> <li>Schedule of Classes</li> <li>Student Handbook</li> <li>Student Success</li> <li>Students with Disabilities</li> <li>Testing Center</li> </ul> | Click here to:<br>View your course list and access your available courses in UTC Online.<br>Students: check your schedule below to confirm your course registration. You<br>will see your classes on UTC Online (Blackboard) only if your instructor uses<br>UTC Online for that class and after your instructor makes the course available.<br>My Schedule<br>View your schedule with class times and locations:<br>• Concise Schedule (print friendly)<br>• Detailed Schedule<br>My Degree Evaluation | <ul> <li>Here are 4 tips to get your study habits on track! <ul> <li>Are you attending all classes? If you miss, contact your professors.</li> <li>Label class notes with the date, class, topic, and page numbers for each class!</li> </ul> </li> <li>Review and edit lecture notes within 24 hours after each class!</li> <li>Establish a routine time to study for each class and stick to it until it becomes a habit. Take advantage of your time between classes!</li> <li>Weekly Tips from the Center for Advisement and Student Success</li> <li>Student Success Resources</li> <li>Acatemic Advising</li> <li>Center for Advisement and Student Success</li> </ul> |
| Academic Profile         Primary         Class       Graduate Special         Degree:       Undeclared         Level:       Graduate         Program:       Non-Degree Graduate         Admit Term:       SP2012         Catalog       SP2012         Term:       Non College Designated                                                                                                    | MyMocsDegree     MyMocsDegree Instructions      Registration And Student Records      Registration Status     Schedule of Classes     Registration Instructions      Registration Instructions     Holds     Unofficial transcript     My Graduation Status                                                                                                    | <ul> <li>Help Choosing a Major</li> <li>Students with Disabilities</li> <li>Writing Center</li> <li>Stress Less Tip</li> <li>Add an ounce of love to everything you do.</li> <li>This Stress Less Tip of the Week was brought to you by Counseling and Career Planning.</li> </ul>                                                                                                    |
| Campus: UT Chattanooga<br>Major and<br>Department: Non-Degree Graduate,Undeclared                                                                                                    | Request Enrollment Verification         My Final Grades         My Midterm Grades                                                                                                    |                                                                                                    |

#### Enter UTCID

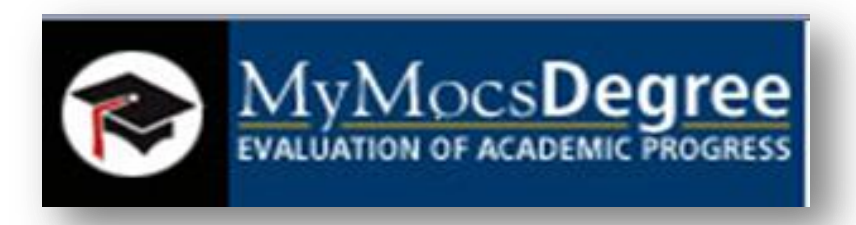

- Once you are in MyMocsDegree enter the student's UTCID, hit 'Enter' and your request will be processed.
- If you are a student it will default to your UTCID.

| EVALUATION OF ACADEMIC PROGRESS                                                                                             |     |
|----------------------------------------------------------------------------------------------------|-----|
|                                                                                                    | FAQ |
| Student ID     I     Name     I       Image: Student ID     Image: Student ID     Image: Student Class Level     Last Audit |     |
| Worksheets Calc Enter Student ID and hit 'Enter'<br>MyMocsDegree is NOT case sensitive.                                     |     |

For Faculty & Advisors
— once student is selected...

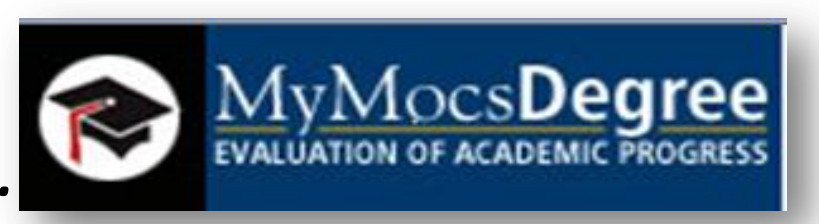

#### Double check the Name, Degree, & Major to verify you have selected the correct student.

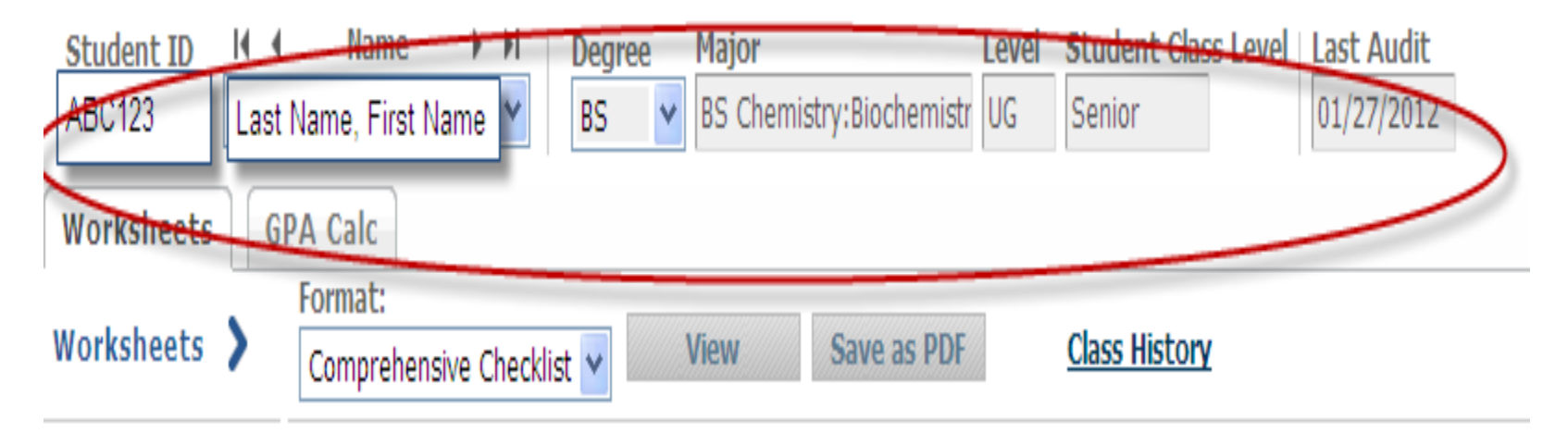

#### If more than 1 degree

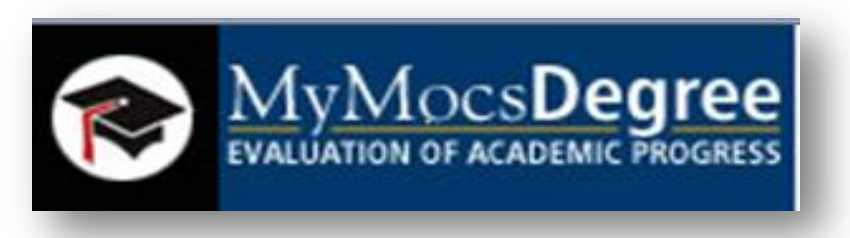

 If you have more than 1 degree or are looking at a student that has more than 1 degree click on the drop down arrow at the top of the degree evaluation to choose the second degree.

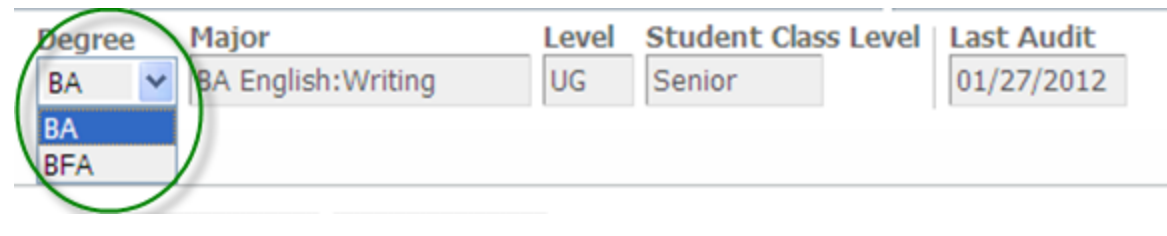

#### If more than 1 major

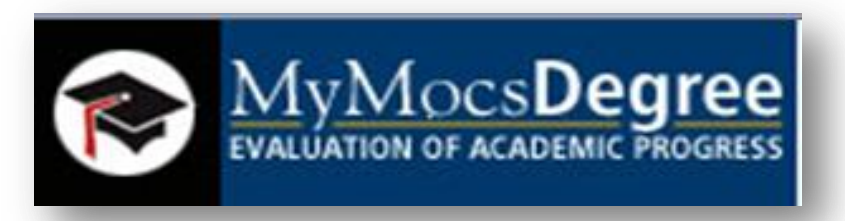

If you have more than 1 major or are looking at a student that has more than 1 major within the same degree the double major will be included

#### in the degree evaluation.

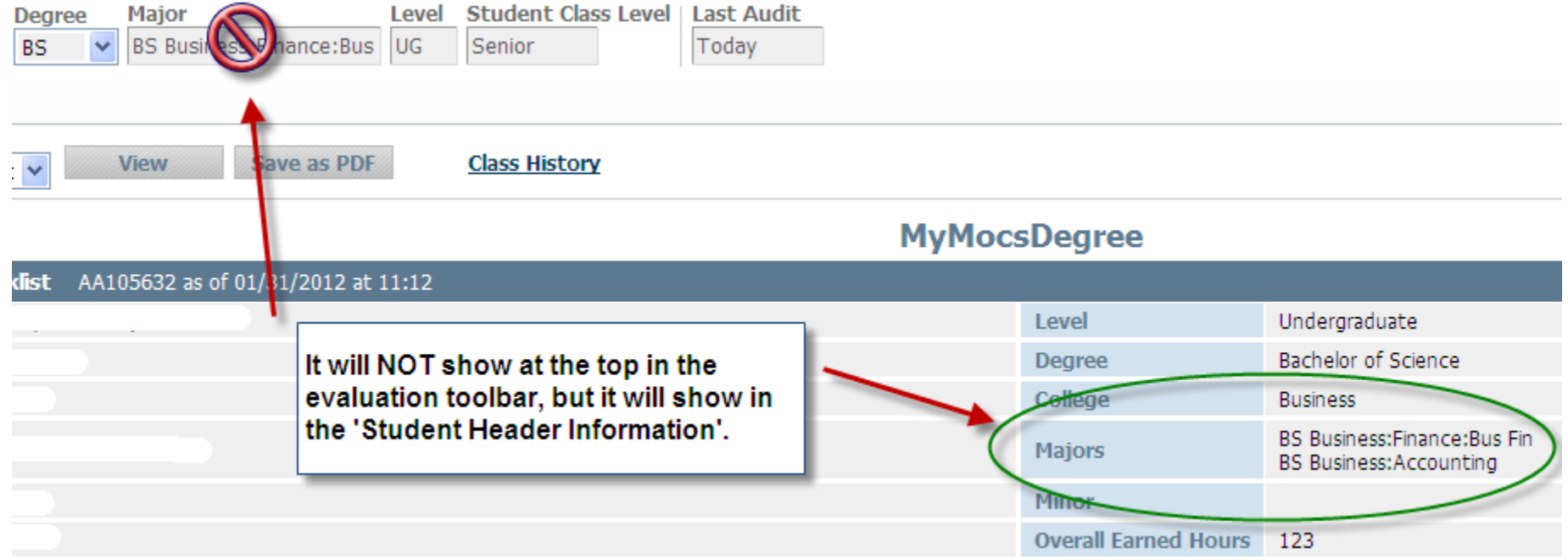

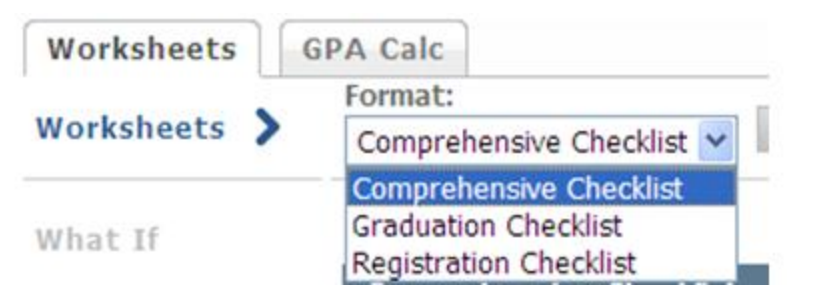

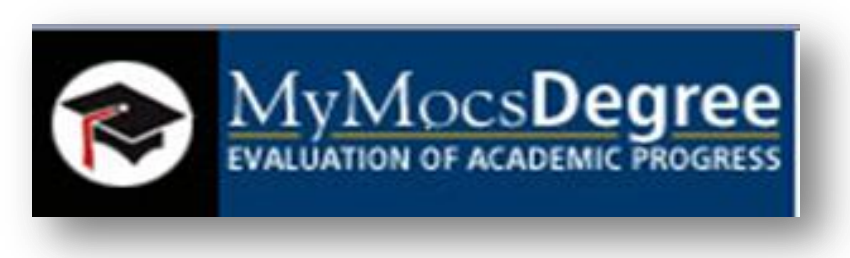

### <u> 3 Different Views Available:</u>

- Comprehensive Checklist 'or' Student View is the <u>default</u> format type – shows complete & incomplete requirements.
- 2. Graduation Checklist does NOT display grades, credits, or terms.
- 3. Registration Checklist only shows unfulfilled requirements.

#### Comprehensive Checklist 'or' Student View

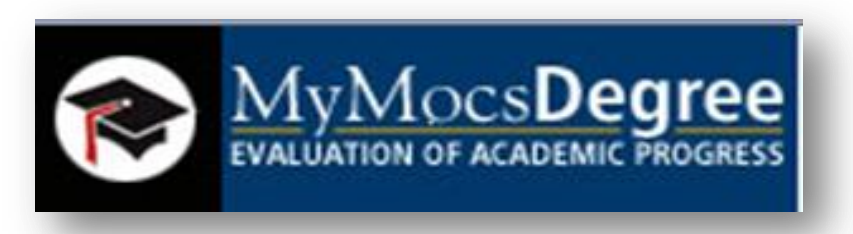

| Format:            |                      |                          |                    |        |                             |                           |
|--------------------|----------------------|--------------------------|--------------------|--------|-----------------------------|---------------------------|
| Comprehensive Chec | cklist 🖌 View        | Save as PDF              | Class History      |        |                             |                           |
|                    |                      | <                        |                    | MyMocs | Degree                      |                           |
| Comprehensive Cl   | hecklist AA096692 as | s of 01/27/2012 at 01:43 |                    |        |                             |                           |
| Student            |                      |                          |                    |        | Level                       | Undergraduate             |
| ID                 |                      | To choose a              | different format   |        | Degree                      | Bachelor of Science       |
| Classification     | Senior               | click on the             | drop dowp          |        | College                     | Arts & Sciences           |
| Advisor            |                      | click off the t          |                    |        | Major                       | BS Chemistry:Biochemistry |
| Overall GPA        | 3.798                | click on the f           | format, hit 'View' |        | Minor                       |                           |
| Institutional GPA  | 3.780                |                          |                    |        | <b>Overall Earned Hours</b> | 114                       |

| Legend                                                            |                               |                   |        |  |  |
|-------------------------------------------------------------------|-------------------------------|-------------------|--------|--|--|
| Complete Complete except for classes in-progress T Transfer Class |                               |                   |        |  |  |
| Not Complete                                                      | Nearly complete - see advisor | Any course number |        |  |  |
| Graduation Information                                            |                               |                   |        |  |  |
| Degree                                                            |                               | Date              | Term   |  |  |
| Bachelor of Science                                               |                               | 05-MAY-12         | SP2012 |  |  |
|                                                                   |                               |                   |        |  |  |

Degree in Bachelor of Science

| Graduation Specialist: Checklist Items      | Still Needed: See Graduation Specialist: Checklist Items section |
|---------------------------------------------|------------------------------------------------------------------|
| 2.0 Cumulative GPA Met                      |                                                                  |
| 🗹 2.0 Institutional GPA Met                 |                                                                  |
| Vou have no Deficiency Requirements to meet |                                                                  |
| GENERAL EDUCATION REQUIREMENTS              |                                                                  |
| 🗹 Rhetoric and Composition                  |                                                                  |
| Mathematics                                 |                                                                  |
| 🗸 Statistics                                |                                                                  |

| Save as PDF                                                                                                    | WyMocsDegree                                                                                                    |
|----------------------------------------------------------------------------------------------------|----------------------------------------------------------------------------------------------------|
| Worksheets > Format:<br>Comprehensive Checklist > View Sav                                                                                                    | ve as PDF                                                                                                    |
| <ul> <li>This button will<br/>allow you to either<br/>save or print the<br/>evaluation while<br/>retaining the<br/>formatting.</li> <li>It is a PDF file so it</li> </ul> | http://tdwapp.banner.utc.edu/IRISLink.cgi - Windows Internet Explorer      MyMocsDegree      MyMocsDegree      Comprehensive Checklist AA105632 as of 01/31/2012 at 11:12      Student     Lovel Undergraduate     Degree Bachelor of Science     Advisor Ownby, Stephanie N Majors Bis Business PhanceBus Fin, BS     Degree     Advisor Ownby, Stephanie N Majors Bis Business Accounting     Overall GPA 2297     Minor     Inditudional (PA 2245     Overall GPA 2245     Overall GPA 2245     Overall GPA 2245     Overall GPA 2245     Overall Exmed Hours 123     Legend     Complete Complete except for classes In-progress (I) Transfer Class (REG) In-Progress Course     Not Complete     Not Complete     Other Optime Status     Section Information     Other Optime Status     Section Information     Other Optime Status     Section Information     Other Optime Status     Other Optime Status     Ot |
| will take a moment to load.                                                                                                    | You have no Deficiency Requirements to meet         Image: Composition         Image: Relation Composition         Image: Relation Relation Composition         Image: Relation Relation Rel                                                                                                    |

#### **Class History**

Format:

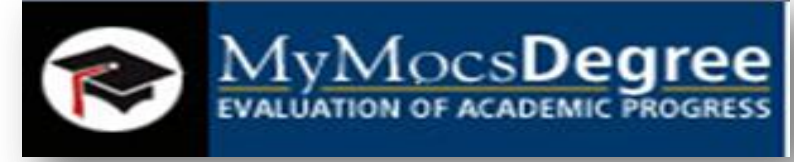

Worksheets >

Comprehensive Checklist 🗸

View Save as PDF

Class History

| Class History         | Class History - Window                                                                                                    |
|-----------------------|----------------------------------------------------------------------------------------------------|
| provides a listing of | FA2004<br>CHEM 0121 GENERAL C                                                                                                    |
| provides a listing of | CPSC 0150 FUNDAMEN<br>ENGL 0121 RHETORIC                                                                                                    |
| all of the courses    | SP2005           ENGL         0122 RHETORIC           HIST         0204 U S HISTOR           PSY         0101 INTRO TO                       |
| taken by the          | THSP         0110 SPEAK THR           THSP         0111 INTRO TO           SU2005         MATH                                               |
| student, with grades  | Transferred from CONV_MAT<br>MATH 0152 CT:CALCUI<br>Transferred from CONV_MAT<br>FA2005                                                      |
| and credits, grouped  | CPSC         0160 DATA STRU           ENGL         0122 RHETORIC           PSY         0241 PSY OF INE           THSP         0107 VOICE & D |
| by the term taken.    | SP2006<br>CPSC 0160 DATA STRU<br>HIST 0103 WORLD CI<br>MATH 0161 CALCULUS<br>MATH 0162 CALCULUS                                              |
|                       | THER AND DUTIES TO                                                                                                    |

| Class His   | tory - Windows Internet Explorer                  |   |         |
|-------------|---------------------------------------------------|---|---------|
|             |                                                   |   |         |
| FA2004      |                                                   |   |         |
| CHEM        | 0121 GENERAL CHEMISTRY I                          | D | 003.000 |
| CHEM        | 0123 GENERAL CHEMISTRY I LAB                      | Α | 001.000 |
| CPSC        | 0150 FUNDAMENTALS OF CPSC                         | С | 004.000 |
| ENGL        | 0121 RHETORIC & COMPOSITION                       | В | 003.000 |
| SP2005      |                                                   |   |         |
| ENGL        | 0122 RHETORIC & COMPOSITION                       | W | 000.000 |
| HIST        | 0204 U S HISTORY SINCE 1865                       | С | 003.000 |
| PSY         | 0101 INTRO TO PSYCHOLOGY                          | С | 003.000 |
| THSP        | 0110 SPEAK THROUGH PERFORMNCE                     | Α | 003.000 |
| THSP        | 0111 INTRO TO THEATRE                             | Α | 003.000 |
| SU2005      |                                                   |   |         |
| MATH        | 0151 CT:CALCULUS I                                | Α | 003.000 |
| Transferred | from CONV_MATH0151 - Southwest Tennessee Comm Col |   |         |
| MATH        | 0152 CT:CALCULUS I LABORATORY                     | Α | 001.000 |
| Transferred | from CONV_MATH0152 - Southwest Tennessee Comm Col |   |         |
| FA2005      |                                                   |   |         |
| CPSC        | 0160 DATA STRUC & PROG DESIGN                     | W | 000.000 |
| ENGL        | 0122 RHETORIC & COMPOSITION                       | W | 000.000 |
| PSY         | 0241 PSY OF INDIVIDUAL DIFF                       | W | 000.000 |
| THSP        | 0107 VOICE & DICTION                              | Α | 003.000 |
| SP2006      |                                                   |   |         |
| CPSC        | 0160 DATA STRUC & PROG DESIGN                     | F | 000.000 |
| HIST        | 0103 WORLD CIVILIZATIONS I                        | F | 000.000 |
| MATH        | 0161 CALCULUS II                                  | W | 000.000 |
| MATH        | 0162 CALCULUS II LABORATORY                       | W | 000.000 |
| THSP        | 0115 INTRO TO PERFORMANCE                         | В | 003.000 |
| FA2006      |                                                   |   |         |
| BMGT        | 0100 COMPUTERS IN BUSINESS                        | W | 000.000 |

#### Reviewing the Evaluation

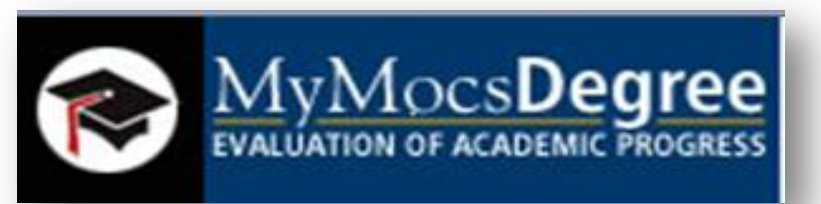

#### Degree in Bachelor of Science

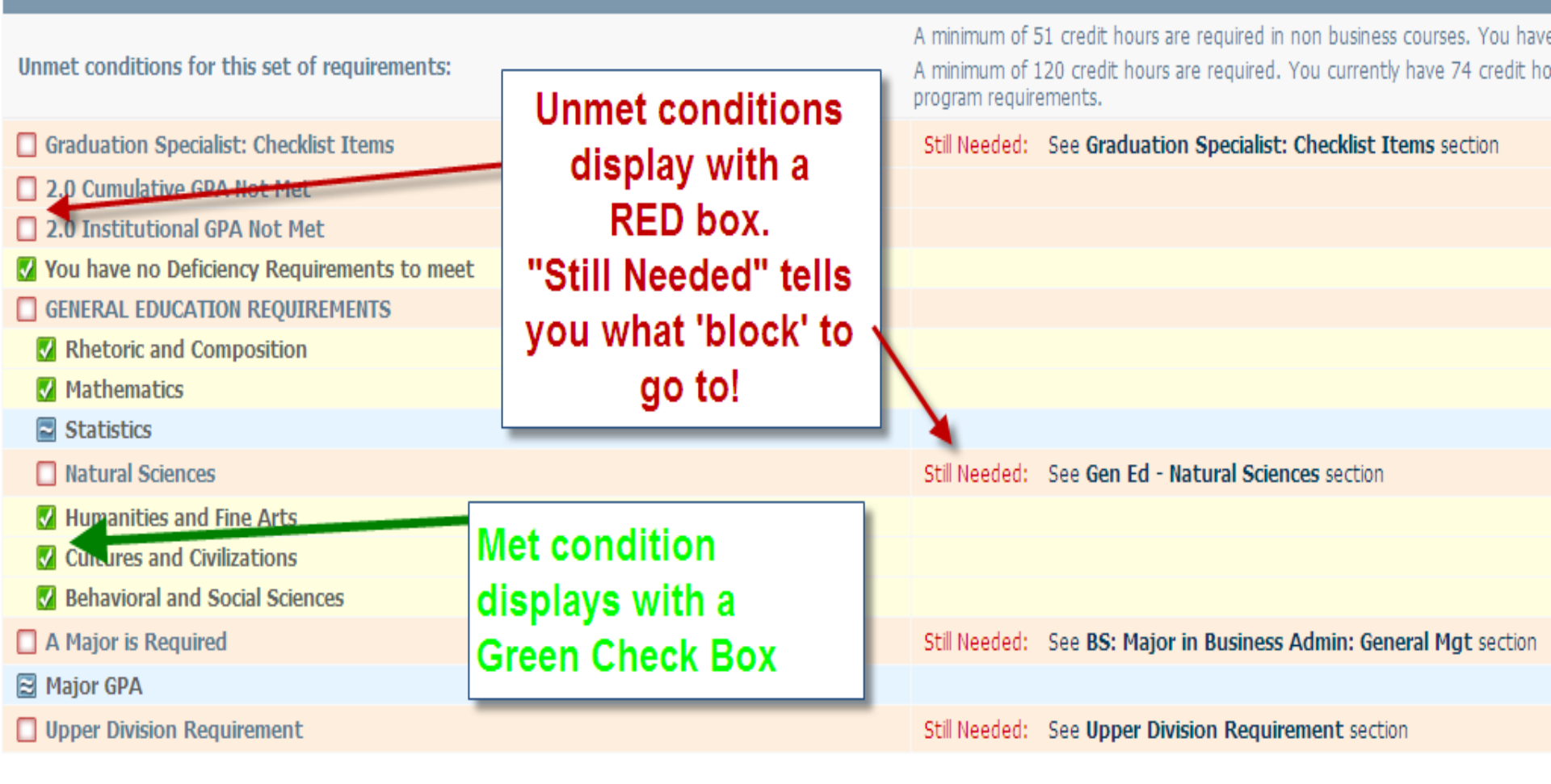

## 'Blocks'

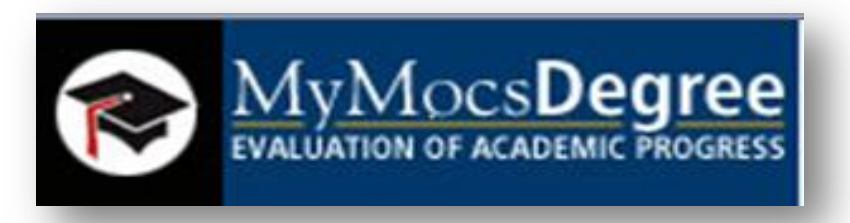

- Each section in a MyMocsDegree evaluation is called a 'Block' & each block header contains a title for the block & catalog year.
- The block header will also contain a symbol stating the status of all requirements within the block.

Gen Ed - Mathematics

#### 'Blocks' in MyMocsDegree

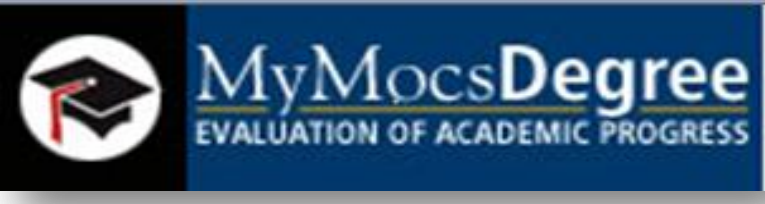

- Degree Block
- General Education Blocks various
- Other if needed i.e. Foreign Language, Deficiency
- Major Block (& Minor if applicable)
- Major GPA Requirement
- Upper Division Requirement
- Additional Blocks if applicable:
  - Fallthrough Courses
  - Insufficient
  - In-progress

- Exceptions
- Notes

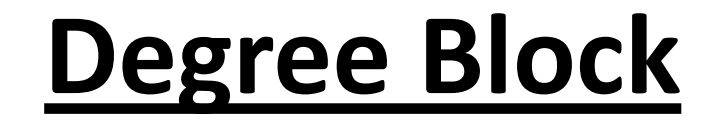

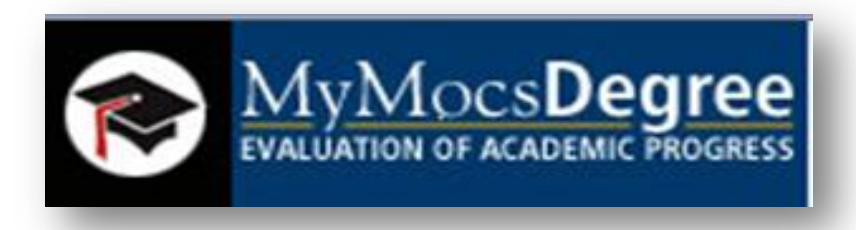

## The **Degree** block contains requirements that apply to the degree as a whole.

|   | Degree in Bachelor of Science                                                                                                    |               |                                                    |
|---|----------------------------------------------------------------------------------------------------|---------------|----------------------------------------------------|
|   | Graduation Specialist: Checklist Items                                                                                                    | Still Needed: | See Graduation Specialist: Checklist Items section |
| 1 | 2.0 Cumulative GPA Met                                                                                                    |               |                                                    |
| 1 | 2.0 Institutional GPA Met                                                                                                    |               |                                                    |
| 1 | You have no Deficiency Requirements to meet                                                                                                    |               |                                                    |
| 1 | GENERAL EDUCATION REQUIREMENTS                                                                                                    |               |                                                    |
|   | Rhetoric and Composition                                                                                                    |               |                                                    |
|   | The state of the state of the s |               |                                                    |

#### '<u>General Education</u>' Blocks are by *Categories of Study*

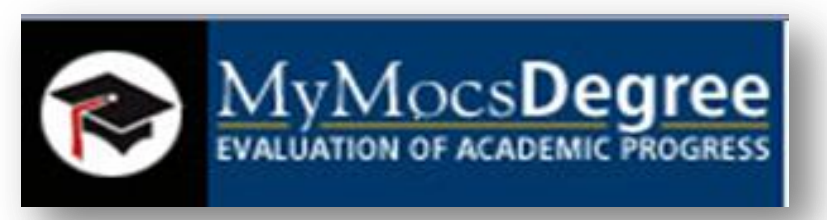

General Education requirements for the student's degree based on the program and catalog year.

- Rhetoric and Composition
- Mathematics
- Statistics
- Natural Sciences
- Humanities and Fine Arts
- Cultures and Civilizations
- Behavioral and Social Sciences

#### Major Block

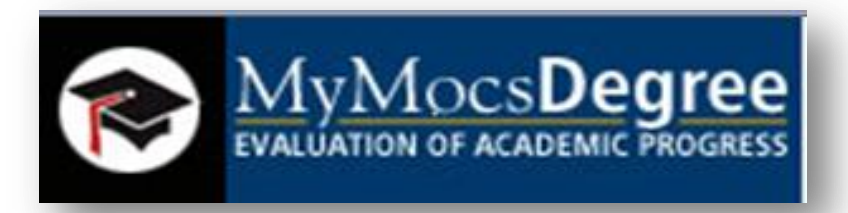

# The **Major** block contains the student's major requirements along with the major concentration, if applicable.

| 🗟 BS: Major in Chemistry: Biochemistry |                                                  |                                                                                            |                  |                  | Catalog Year:                        | 2011-2012 |
|----------------------------------------|--------------------------------------------------|--------------------------------------------------------------------------------------------|------------------|------------------|--------------------------------------|-----------|
| 🗹 Calculus I w/Lab                     | MATH 0151<br>Math 0152                           | CALCULUS I<br>CALCULUS I LABORATORY                                                        | A<br>A           | 3<br>1           | FA2007<br>FA2007                     |           |
| Calculus II w/Lab                      | MATH 0161<br>MATH 0162                           | CALCULUS II<br>CALCULUS II LABORATORY                                                      | A<br>A           | 3<br>1           | SP2008<br>SP2008                     |           |
| ✓ Statistics                           | MATH 0210                                        | INTRODUCTORY STATISTICS                                                                    | А                | 3                | SP2010                               |           |
| V PHYSICS SERIES                       |                                                  |                                                                                            |                  |                  |                                      |           |
| General Physics series w/Lab           | PHYS 0103<br>PHYS 0183<br>PHYS 0104<br>PHYS 0184 | GENERAL PHYSICS<br>GEN PHYS LAB:MECH & HEAT<br>GENERAL PHYSICS<br>GEN PHYS LAB:ELEC & OPTS | A<br>A<br>A<br>A | 3<br>1<br>3<br>1 | FA2008<br>FA2008<br>SP2009<br>SP2009 |           |
| 🛿 General Chemistry I w/Lab            | CHEM 0121<br>CHEM 0123                           | GENERAL CHEMISTRY I<br>GENERAL CHEMISTRY I LAB                                             | A<br>A           | 3<br>1           | FA2007<br>FA2007                     |           |
| General Chemistry II w/Lab             | CHEM 0122<br>CHEM 0124                           | GENERAL CHEMISTRY II<br>GENERAL CHEM II LAB                                                | A<br>A           | 3<br>1           | SP2008<br>SP2008                     |           |

#### <u>Major 'GPA'</u> <u>Requirement Block</u>

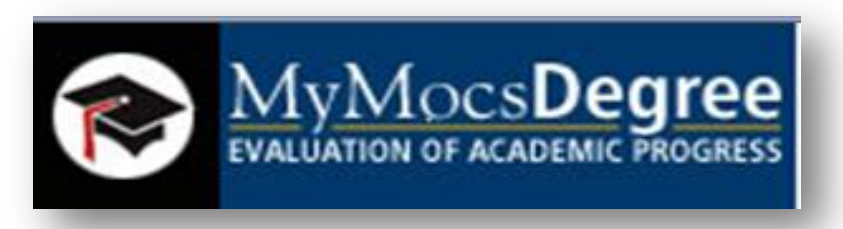

#### The **Major GPA** block displays the major GPA for the student based on UTC's major GPA calculation requirements.

#### 🖌 Major GPA Requirement

GPA in CHEM is 3.682

#### This student has met GPA requirements.

CHEM GPA

Major GPA Requirement

Unmet conditions for this set of requirements: 2.0 GPA in FIN not met GPA in FIN is 0

#### This student has NOT met GPA requirements.

#### <u>Upper Division</u> <u>Requirement Block</u>

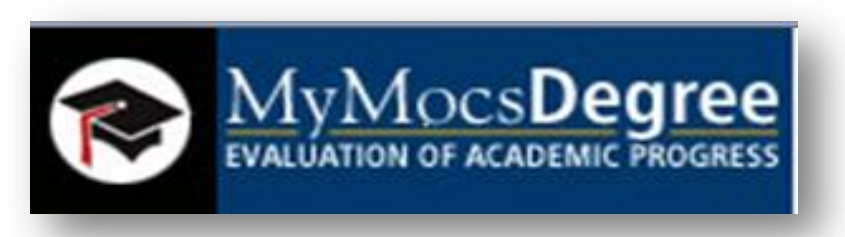

# The **Upper Division** block lists all of the courses that apply to the student's upper division course/credit requirement.

Upper Division Requirement

The ~ is a symbol that means complete except for classes in-progress

39 Credit Hour Upper Division Requirement

## All symbols are shown in the 'legend' at the top & bottom of the evaluation.

BIOL 0325 BIOL 0326 BIOL 3110 CHEM 0341 CHEM 0351 CHEM 0352 CHEM 0353 CHEM 0354 CHEM 0386 CHEM 3310 CHEM 3710 CHEM 0342 CHEM 0466 CHEM 4230 GENETICS GENETICS LAB Principles of Microbiology QUANTITATIVE ANALYSIS ORGANIC CHEMISTRY I ORGANIC CHEMISTRY II ORGANIC CHEMISTRY I LAB ORGANIC CHEMISTRY II LAB ORGANIC CHEMISTRY II LAB CHEMICAL LITERATURE Inorganic Chemistry Physical Chemistry I METHODS OF ENV ANALYSIS BIOCHEMISTRY Instrumental Analysis

A minimum of 39 credit hours at the 3000-4000 level are required. A minimum of 12 credits at the 3000-4000 level must come from your major department.

#### Additional blocks...

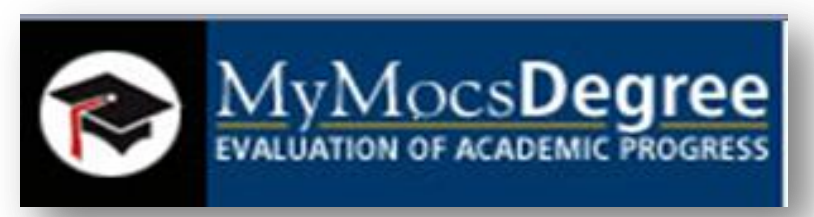

Additional blocks may be displayed depending upon specific criteria that may apply to a specific student.

- Fallthrough Courses block will be displayed if the student has courses that do not fit elsewhere on the evaluation (i.e. electives).
- Insufficient block will be displayed if the student has a course or courses that cannot fulfill degree requirements:
  - I's, F's, D's, W's, Repeats
  - Includes developmental courses
- **In-progress** block displays courses in which the student is either registered or enrolled.
- **Exceptions** block displays all exceptions (substitutions, waivers, etc...) that are currently on the student's MyMocsDegree record.
- Notes block displays the notes added by the Graduation Specialists that have been placed on the student's MyMocsDegree record. These notes may be viewed by all users, including the student.

# *Complete & Not Complete*

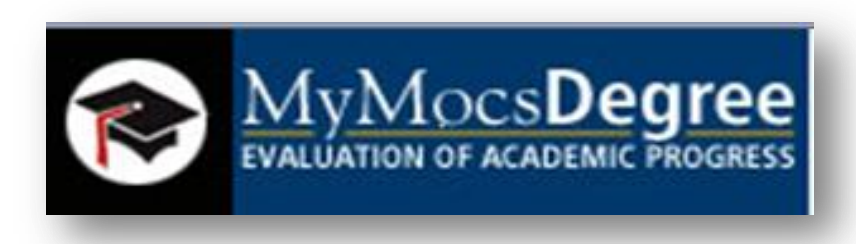

| CULTURES AND CIVILIZATIONS |           |                       |   |   |        |
|----------------------------|-----------|-----------------------|---|---|--------|
| 🗸 Western Humanities I     | PHIL 1130 | Western Humanities I  | В | 3 | SP2011 |
| 🗹 Western Humanities II    | PHIL 1150 | Western Humanities II | A | 3 | FA2011 |
| 🗹 Musics of the World      | MUS 3110  | Musics of the World   | A | 3 | FA2011 |

**Complete –** This symbol (<sup>III</sup>) will appear beside all requirements that have been completed within the evaluation. The row will be highlighted light yellow and will display the course(s) that fulfilled the requirement along with the grade and term in which the course was taken.

| Ear Training I  | Still Needed: 1 Class in MUS 1030 |
|-----------------|-----------------------------------|
| Ear Training II | Still Needed: 1 Class in MUS 1040 |
| Theory I        | Still Needed: 1 Class in MUS 1070 |
| Theory II       | Still Needed: 1 Class in MUS 1080 |

Not Complete - This symbol (<sup>□</sup>) will appear beside all requirements that have not yet been completed. The row will be highlighted in pink and will also indicate the course(s) that will be required to complete the requirement.

#### The Legend

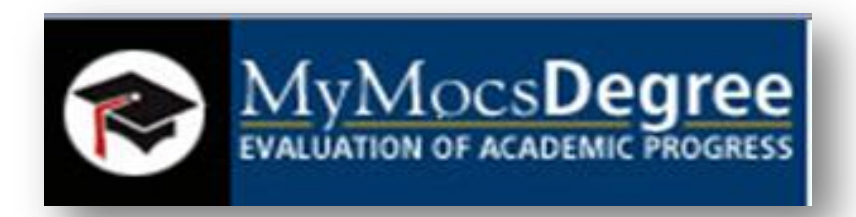

The **legend** contains all of the unique symbols that are important for interpreting the MyMocsDegree evaluation. The legend can be found at both the top and bottom of the evaluation worksheet.

| Legend                                         |                                                                                                    |
|------------------------------------------------|----------------------------------------------------------------------------------------------------|
| Complete                                       | Complete except for classes in-progress                                                                                   |
| 🔲 Not Complete                                 | ☑ Nearly complete - see advisor                                                                                           |
|                                                |                                                                                                    |
| Any course number     (REG) In-Progress Course | <ul><li>(E) Repeat does not count in GPA or earned hours</li><li>(A) Repeat counts in GPA, but not earned hours</li></ul> |
| T Transfer Class                               | (I) Repeat counts in GPA and earned hours                                                                                 |

#### What -If

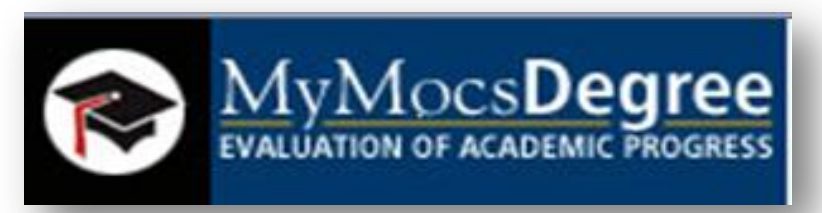

#### Allows you to process hypothetical degree evaluations using current class history if considering changing major.

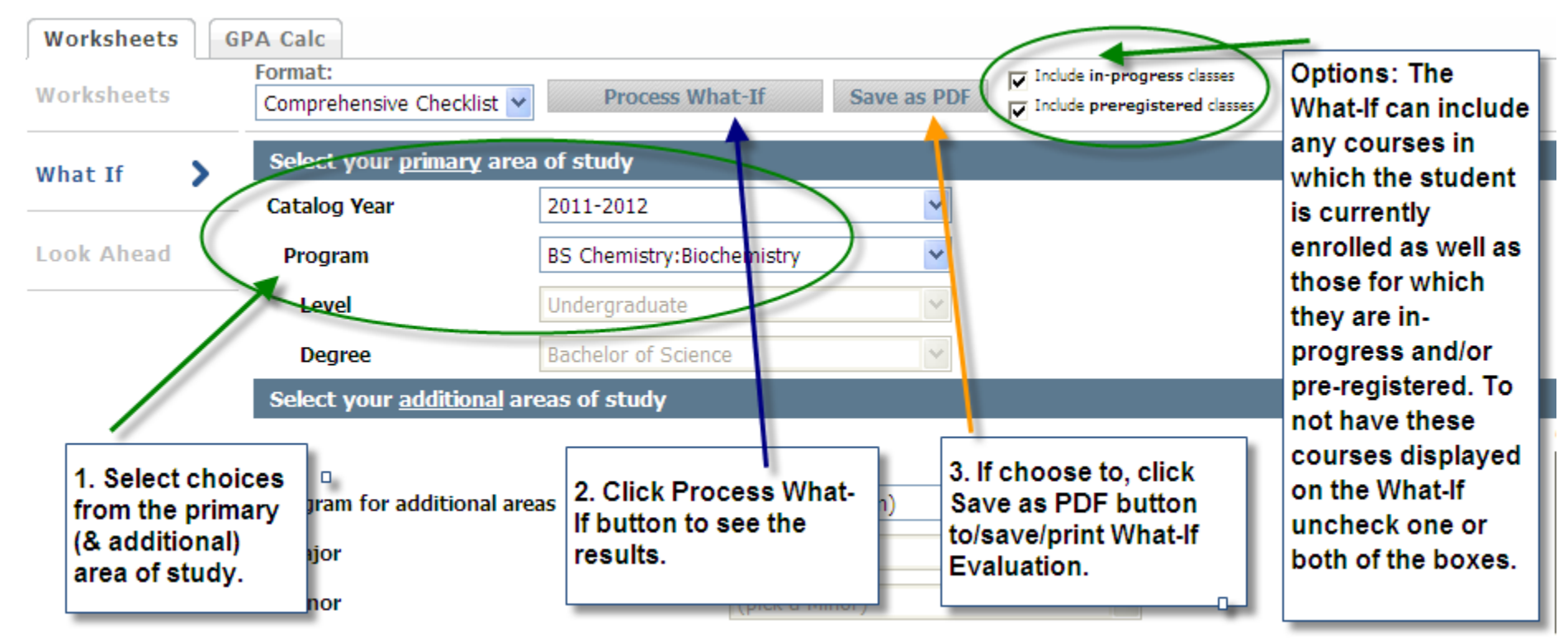

#### Look Ahead

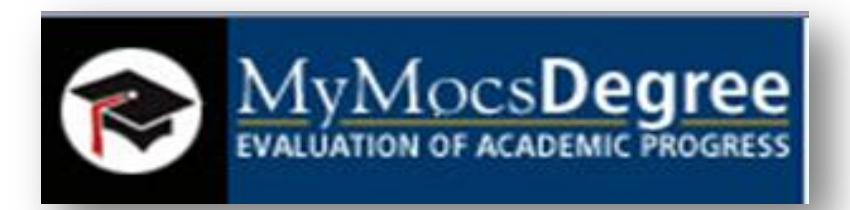

## Allows the display of an evaluation which includes courses which are still to be taken.

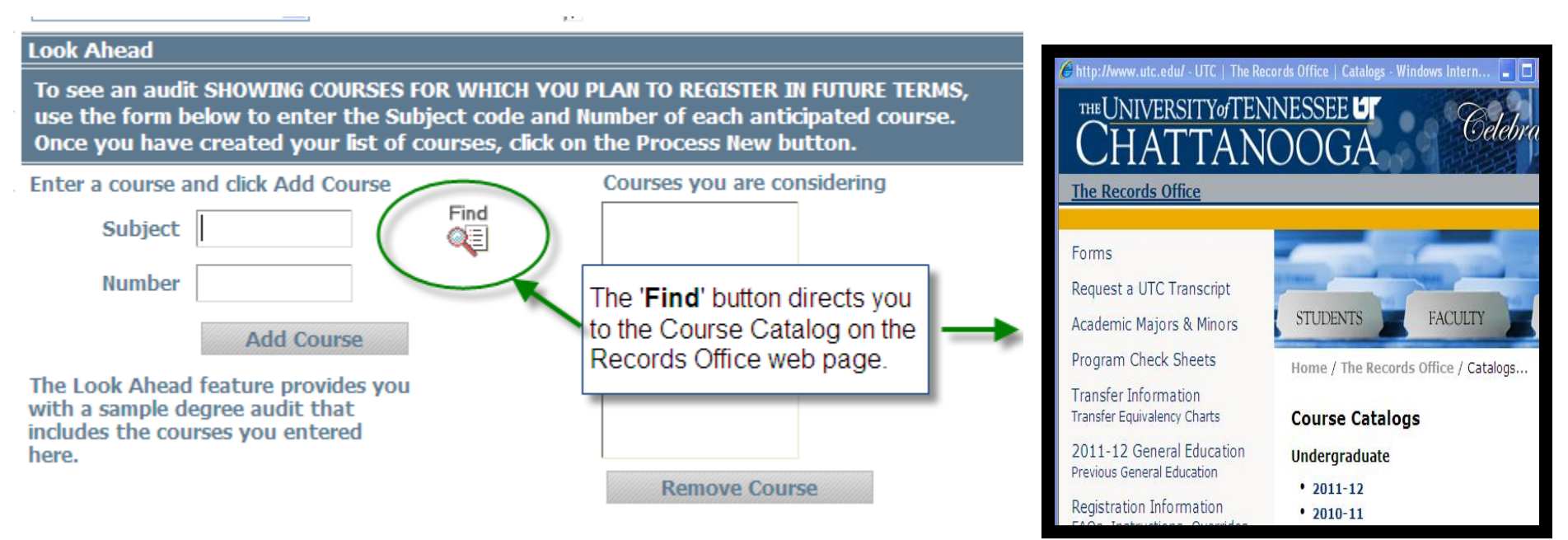

#### **Registration Changes**

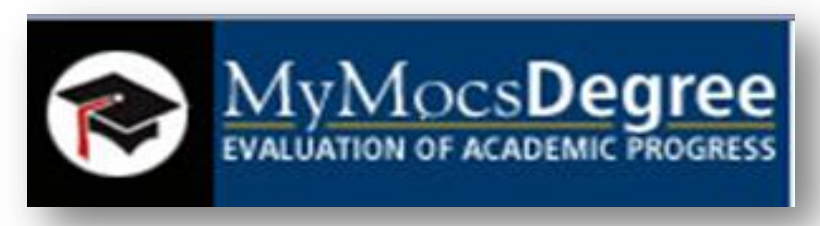

- When you add or drop courses the registration change will be reflected in MyMocsDegree the following day.
- The registration action will be available immediately in the schedule link in MyMocsNet.
- If you would like to know how the drops and adds will be reflected in MyMocsDegree you can input the courses in the 'Look Ahead' feature.

#### **GPA** Calculators

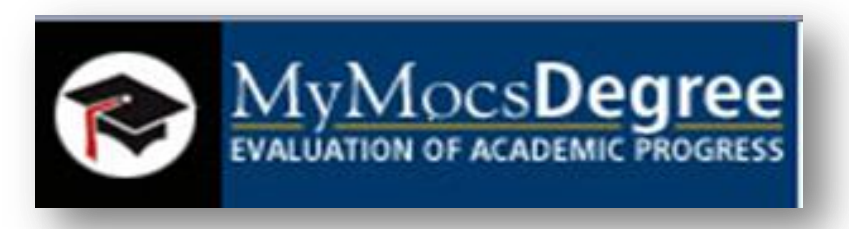

- Graduation Calculator: Students use to determine average grade required to reach a <u>desired</u> GPA.
- Term Calculator: Students use to determine the term GPA based on courses and <u>anticipated</u> grades.
- Advice Calculator: Students use to determine the grade and number of credits still required to reach the <u>desired</u> GPA.

#### Disclaimers

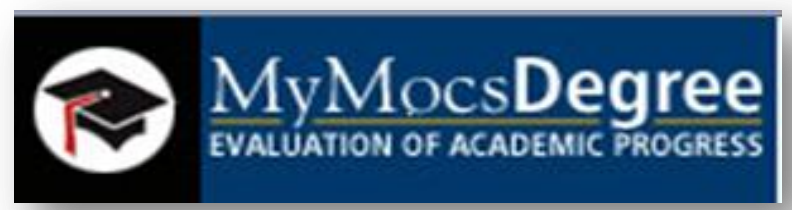

There are disclaimers at the bottom of the evaluation and on each GPA calculator page:

- Bottom of evaluation: You are encouraged to use this degree evaluation report as a guide when planning your progress toward completion of degree requirements. Your academic advisor can provide assistance in interpreting this report. This evaluation is not your academic transcript.
- GPA calculators: The GPA Calculators were designed to provide a <u>projected calculation</u> of your GPA based on the information entered. It is NOT an official record of your grades.

#### Navigation Toolbar (top of page)

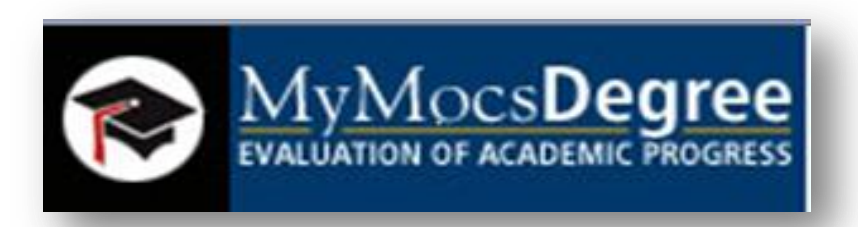

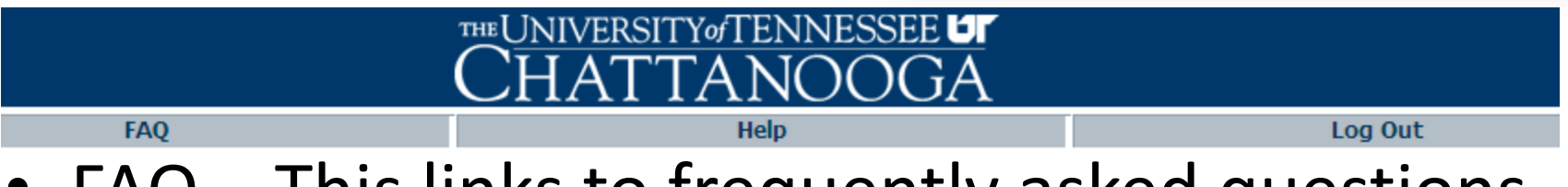

- FAQ This links to frequently asked questions pertaining to MyMocsDegree.
- Help This links to the MyMocsDegree PowerPoint presentation.
- Log Out This logs the user out of MyMocsDegree

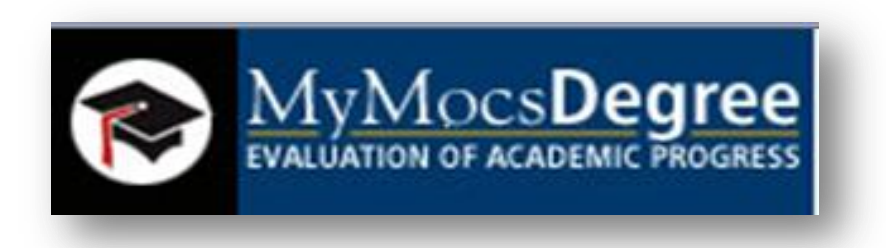

- Please note that changes made to the student's information will be reflected in MyMocsDegree on the next day.
- If you have questions after using MyMocsDegree please contact <u>Melanie-Dixson@utc.edu</u>.

#### Thank you!